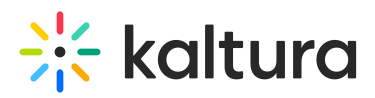

## **Remove Participant From Live Session**

Last Modified on 06/17/2021 11:33 am IDT

In order to secure a live session, hosts/instructors might need to remove a participant from the live room.

## How To Remove Participant

- 1. Search the name of the person who you want to remove.
- 2. Click the drop down menu next to their name.
- 3. Click Remove from room.
- 4. Confirm your decision by clicking Remove.

Upon removing the participant, it is suggested to lock the door (https://knowledge.kaltura.com/help/lock-the-door) in order to prevent participant from attempting to rejoin.

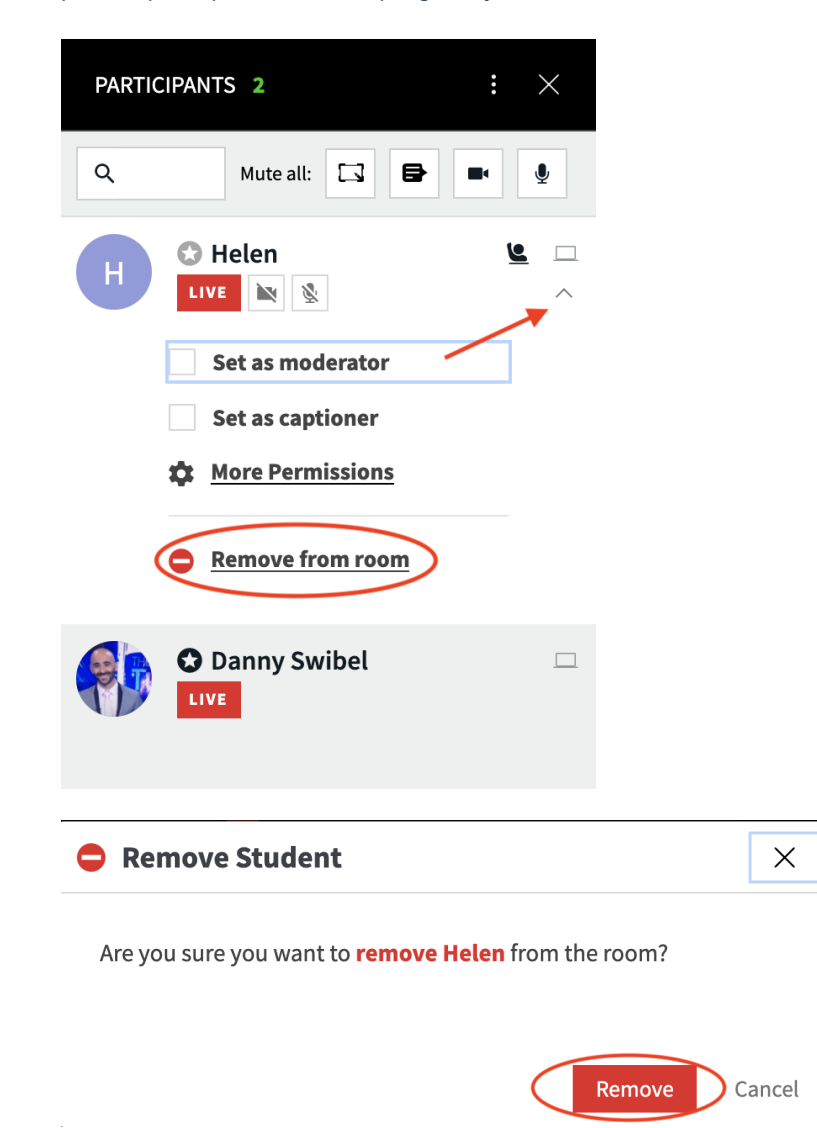